ARMSYS 经济型嵌入式系统开发板

# 使用说明书 (Vol. 20041101)

杭州立宇泰电子有限公司

http:// www. Hzlitai.com.cn

| 目 录                                 | 2  |
|-------------------------------------|----|
| 前言                                  | 3  |
| ARMSYS 开发板使用建议:                     | 3  |
| 1. 硬件配置                             | 3  |
| 1.1 主板配置说明                          | 3  |
| 1. 2 JTAG 调试板                       | 4  |
| 1. 3 附件                             | 5  |
| 2. 光盘资料                             | 5  |
| 3. ARMSys 的启动程序和地址空间分配              | 6  |
| 4. ARMSys 提供的开发环境                   | 8  |
| 4. 1 JTAG 仿真调试                      | 8  |
| 4.2串口动态观察                           | 8  |
| 4.3 USB 下载器                         | 9  |
| 5. 应用开发步骤                           | 9  |
| 6. SDT2.5 的介绍                       | 10 |
| 7. 利用 Helloworld.apj 工程来学习使用 ARMSYS | 11 |
| 7.1 编写好源程序代码                        | 11 |
| 7.2使用 APM 对工程进行编译                   | 12 |
| 7.3 使用 ADW 进行仿真调试                   |    |
| 7. 4 在 Windows2000/XP 下的使用 JTAG.exe | 23 |
| 7.5 USB 口下载工具                       | 24 |
| 7.6代码固化                             | 27 |
| 8. 利用 BIOS 测试开发板的各项功能               |    |
| 开发板的测试步骤如下:                         |    |
| Step1: 正确连接开发板与计算机的接口电缆             |    |
| Step2: 打开电源                         | 29 |
| Step3: 建立和设置超级终端                    | 29 |
| Step4: 系统复位                         |    |
| Step5: ARMSYS 功能部件测试                |    |

目 录

欢迎使用杭州立泰电子有限公司的 ARMSYS 嵌入式系统开发板产品!

# ARMSYS 开发板使用建议:

- 1. 了解 ARMSYS 的硬件组成,你可以从附带光盘中提供电路原理图中找到更详细的电路 资料;
- 了解 ARMSYS 提供的开发环境,并熟悉各种开发工具的使用。在本说明书的第7节有 关于开发工具的使用例子,一步步指导用户如何使用各种开发工具。
- 了解 ARMSYS 提供的实例项目,我们提供 source (源代码包)其中包含了完整的,经 过验证的实例代码。用户可以首先读懂这些代码,然后编译、仿真调试,观察实验现象。 最后可根据自身需要修改这些代码来满足特定的应用需求。
- 可以采用配套的书籍配合学习。我们采用的配套的教材书名为《嵌入式系统设计与开发 实例详解》。其中有实例分析,和运行结果等,该书在 2004 年 11 月下旬出版。

## 1. 硬件配置

经济系统共具有2块电路板,包括主板、JTAG调试板。另外还配有多条电缆线。

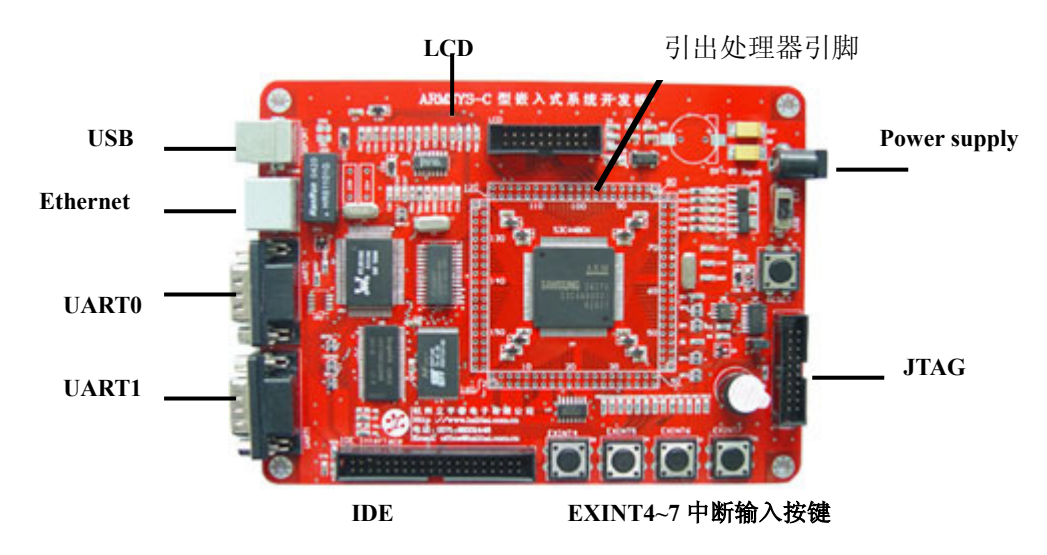

## 1.1 主板配置说明

- CPU: S3C44B0X,8MHz 外部钟振,内部倍频至 64MHz;
- RAM: 64Mbit (4×1M×16bit) PC100/PC133 兼容 SDRAM;

- Flash ROM: SST39VF160 16Mbit (1M×16bit) 程序 Flash;
- 串行 EEPROM: AT24C04 4KB EEPROM, IIC 接口;
- UART 接口: 2 通道 UART 接口, 波特率高达 115200bps, 具有 RS232 电平转换电路, 可直接连接 PC 机;
- LCD 接口:20 脚双排插针的 LCD 接口,可接 1600\*1600 以下分辨率的单色或 256 色 STN/DSTN 型各种 LCD 屏,具有对比度调节电位器;
- USB 接口模块:采用 NS 公司的高性能全速 USB 设备接口芯片 USBN9603。该器件 符合 USB1.1 规范, 2MB/s 的全速传输速率,共具有 6 个 endpoints
- IDE 接口:可挂硬盘或符合 IDE 接口标准的其他设备
- 20PIN 的 JTAG 标准接口
- 4个用户可编程 LED 指示灯, 1个蜂鸣器
- 复位和外部中断输入按键
- 以太网接口:采用 10M 以太网控制器 RTL8019,提供标准的 RJ45 接口座,可接对等网线。

# 1. 2 JTAG 调试板

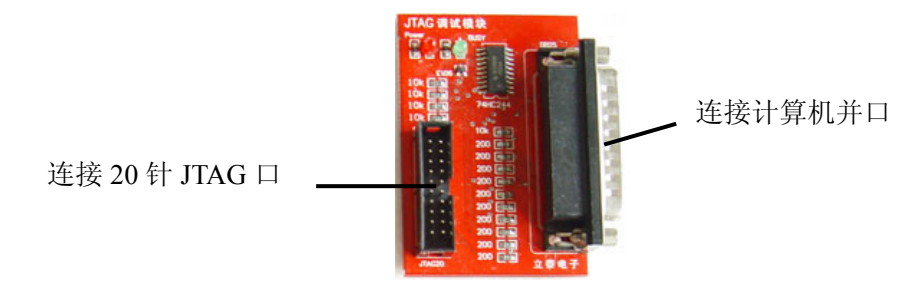

JTAG 调试板的作用是程序下载和调试,一边采用并口线与 PC 机相连,一边 20 针排线 与主板的连接,构成 ARMSYS 的调试系统。调试时的连接方式如下图所示:

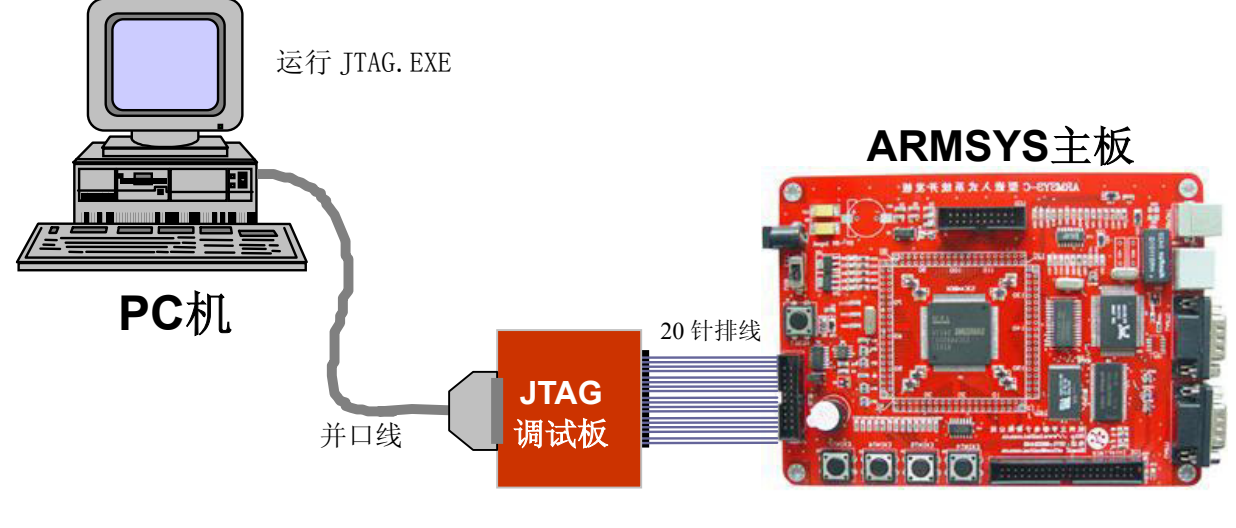

图 1 主板与 JTAG 板连接图

# 1.3 附件

经济型中还提供了如下的附件:

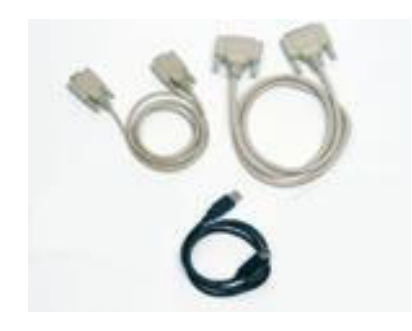

# 2. 光盘资料

内容及说明如下图所示:

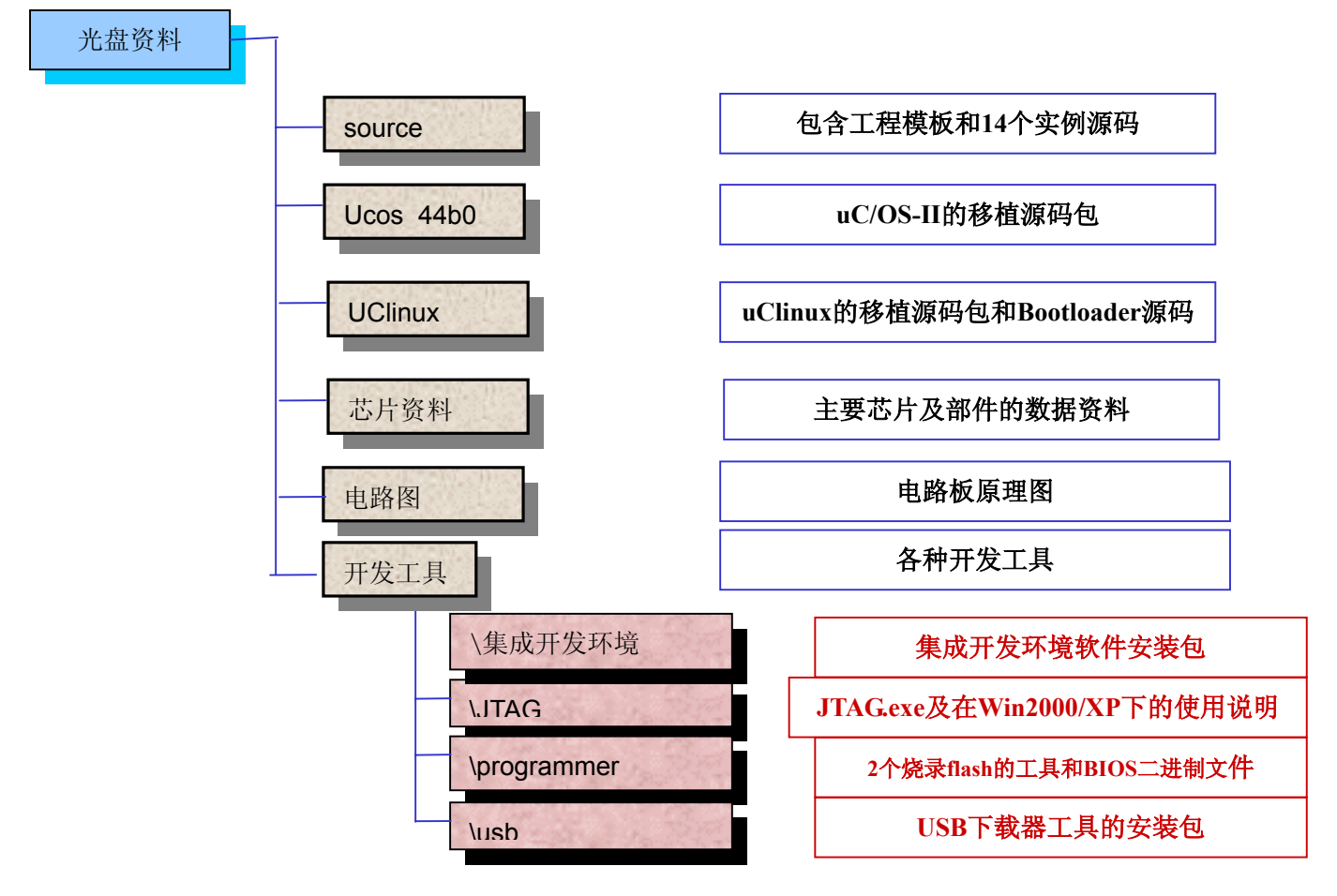

图 2 光盘资料树型图

其中 source 文件夹中包含 12 个非常实用的应用实例源码(按照字母排序),说明如下:

- adctest S3C44B0X 内置 A/D 转换器应用实例;
- **einttest** S3C44B0X 外部中断实例;

```
      flashtest
      flash 读写实例;

      Helloworld Helloworld 程序;

      iictest
      IIC 接口运用实例;

      iotest
      I/O 应用实例──矩阵式键盘扫描;

      rtctest
      S3C44B0X 内置 RTC 应用实例;

      Timertest
      定时器应用实例;

      uarttest
      UART 串行口应用实例;

      ucos_ex1
      uc/os-II 运用之一:多任务;

      ucos_ex2
      uc/os-II 运用之二: 任务间通讯;

      ucos_ex3
      uc/os-II 运用之三: 中断服务程序;
```

template.apj 工程模板

光盘资料中各项内容更为细致的说明,参考每个目录下的 Readme.txt 文件。

# 3. ARMSys 的启动程序和地址空间分配

S3C44B0X 处理器可以对 8 个 bank 进行寻址,每 bank 最大空间为 32M;为了使处理器 对各个设备的访问互不干扰,我们将不同类的设备映射到不同的 bank 内。在 ARMSys 平台上,S3C44B0X 的 bank 空间的分配如图 3 所示。

图 3 (a)是 ARMSys 的 BIOS 对程序空间和数据空间的分配。在程序空间 flash ROM 内(在主板上对应 2M 字节大小的 SST39VF160 器件),已经固化了一段启动系统并对系统 进行初始化的程序——BIOS 程序。在图中,可以看到 flashROM 存储器映射在了系统的 bank0 上,也就是说,系统上电时处理器即从 flashROM 的 0x00000000 地址处取得指令开始运行。这个地址上的 BIOS 程序完成了时钟设置初始化,中断矢量的定义,存储器的参数设置、堆 栈地址定义等工作,这些设置对于系统正常启动是非常重要的。由于 flash ROM 是非易失性 的存储器,因此程序就算掉电也不会丢失。但是如果由于某个误操作覆盖了 flashROM 中启 动程序的内容,系统就将无法正常启动,这时就需要重新烧录 flashROM。烧录用的 44BAPP.bin 文件和烧录工具都可以在光盘中的"开发工具\programmer"目录下找到。

主板上的 SDRAM 器件映射在 bank6 上,也就是 0xC000000 地址处。SDRAM 是易失性 的可快速擦写的存储器,因此它通常作为系统的数据空间。

| GCS7                                    | E000000H |                                  |
|-----------------------------------------|----------|----------------------------------|
| GCS6 (64Mb SDRAM)<br>(C000000H-C7FFFFH) | сооооон  | 未用                               |
| GCS5                                    | А000000Н | 堆栈和中断矢量重构<br>(C7FFF00H-C7FFFFFH) |
| GCS4                                    | 8000000н | 下载程序使用                           |
| GCS3                                    | 6000000н | (C000000H-C7FEB00H)              |
| GCS2                                    | 4000000H | Ⅰ/0 设备空间                         |
| GCS1                                    | 2000000н | 未用                               |
| 特殊寄存器                                   | 1С00000н | BIOS 代码空间<br>(0H- XXXXXX H)      |
| GCS0 (ROM)                              | 0000000н | 中断异常处理矢量表                        |

(a) 程序和数据空间分配

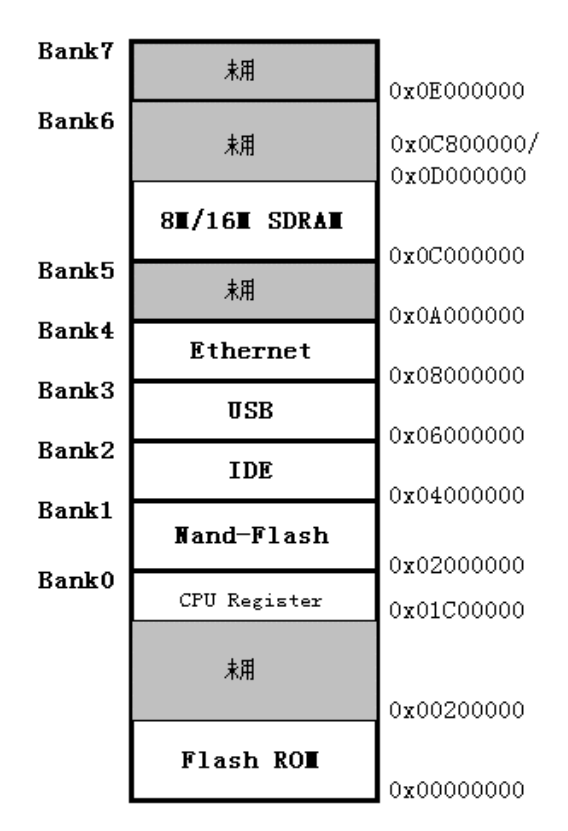

#### (b) 外设空间分配

图 3 ARMSys 对寻址空间的安排

如何设置系统的程序空间和数据空间呢? 在 SDT 中通过对链接器的参数设置来完成。 将只读基地址(程序空间的开始地址)-ro-base 设置为 0x0000000,读写基地址(数据 空间的开始地址) -rw-base 设置为 0x0c000000,这样就完成了程序空间和数据空间的设置(参考 7.2.3 节)。在图 3 (a)中,0xC000000~0xC7FEB00 作为下载的程序使用,就是指在仿真调试程序时,将-ro-base 设置为 0x0c000000,这样程序空间定位在 SDRAM 中,程序就可以随时下载、更新了。这时,数据空间往往定义在更高地址的位置上,例如将-rw-base 设置为 0x0c400000,只要不与程序空间发生冲突即可。

图 3 (b) 中,显示了 ARMSys 的外部设备在处理器 bank 空间上的映射分布。Flash ROM 映射在 bank0 上,但它没有使用全部 bank0 的空间。Bank0 的高位空间地址,由 S3C44B0X 的内部特殊寄存器占用。Bank1, bank2, bank3, bank4, bank6 分别作为 Nand-flash, IDE, USB,以太网接口设备,SDRAM 的映射空间。与 Bank x 对应的片选引脚 nGCS x 将作为外部设备的使能脚使用(参考电路原理图)。

# 4. ARMSys 提供的开发环境

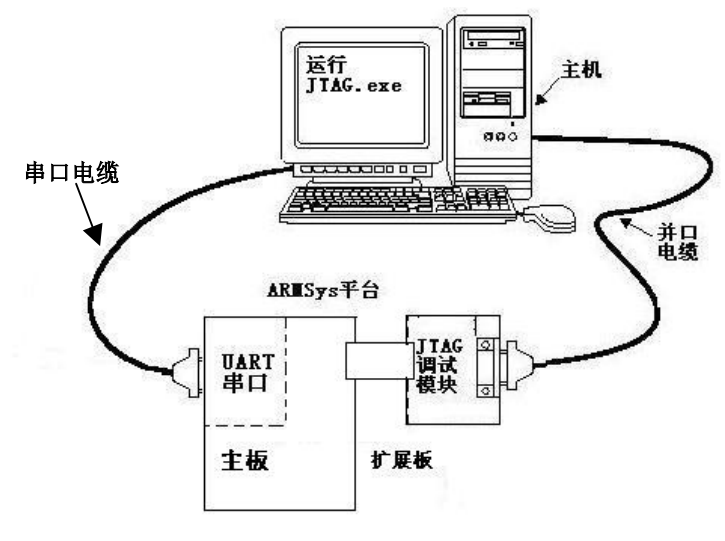

在 ARMSys 平台下进行开发十分方便,如下图所示:

图 4 ARMSys 的开发环境

## 4. 1 JTAG 仿真调试

ARMSys 的主板上提供了标准的 20 针 JTAG 接口,在 JTAG 板上具有 JTAG 口转并口 电路。仿真调试软件主要采用 SDT2.5 中的 ADW (ARM Debugger for Windows)。只需用并 口线将 JTAG 板与主机的并口相连 (如图 4),同时在主机上运行 JTAG exe 这个协议转换软件,就能够在进行代码下载、仿真调试和 flash 固化等工作了 (具体操作指导参考 7.3 节)。

## 4.2串口动态观察

仅仅依靠通过调试器进行单步、断点等调试方法来观察程序的运行是比较局限的,因为 采用这些方法我们都要使程序停止下来,这在一些要求实时性的、连贯性的工作中是不能起 到有效的作用的。而通过在程序中加入串口输出,可以在程序动态运行过程观察程序运行情况。因此我们可以在程序中加入向串口发送信息的语句,采用串口线连接起主板上的 UART0 口和 PC 机的串口,并利用 Windows 操作系统自带的软件:超级终端来观察串口的输出。在 ARMSYS 的 BIOS 中,就加入了串口调试语句,因此你可以观察到主板启动时的情况。如 果配置好了超级终端,按下主板上的复位键,超级终端上出现如下图所示的信息。

| 🍓 armsys - 超级终端                                                                                                    | × |
|----------------------------------------------------------------------------------------------------|---|
| 文件 (E) 編輯 (E) 查看 (V) 呼叫 (C) 传送 (E) 帮助 (B)<br>D 🚅 📨 🌋 💷 🎦 😭                                                                                                    |   |
| OEM name : 杭州立泰电子<br>Function : ARMSys's BootLoader<br>Email : rao_dali@263.net<br>UART配置 : 115.2kbps,8Bit,NP,UARTO<br>采用USB : 是<br>Nand-flash : K9F2808<br>初始化系统 |   |
| 已连接 2:53:44 自动检测 115200 8-N-1 SCROLL CAPS NUM 捕 打印                                                                                                    | 4 |

图 5 超级终端使用示例图

## 4. 3 USB 下载器

在图 5 中,我们可以看到最后一行的使用 USB 下载器吗? (Y/N) 这一行询问用户是 否开始 USB 下载。

简易 JTAG 口下载的速度通常是比较慢的,在调试一个较大的程序时,我们常常为了程序的下载要等待很长时间。因此 ARMSys 特别提供一个快速的 USB 口下载器,可以将编译 生成的二进制代码通过 USB 口下载到系统 SDRAM 中运行。具体使用指导参考下面 7.5 节详细说明。

如果你不想使用 USB 口,则输入 N,启动程序将进入开发板的功能测试项目(参考第 8 节)。

## 5. 应用开发步骤

从零开始设计一个系统通常是很花费时间和精力的;而 ARMSYS 平台为使用者提供了 成熟的、开放式的软、硬件的资源,并提供界面友好、功能强大的开发工具环境。这些平台 资源,不仅可以用于教学、实验活动,还能够方便地用于各种嵌入式系统科研、应用开发、 产品二次开发等用途。

在基于平台环境的应用开发中,通常需要做的就是利用平台资源,在平台之上编写用户 代码,下载到 ARMSYS 上仿真运行。经过反复地调试除错,最终实现各种应用目标。归纳 起来,在 ARMSYS 上进行开发可按以下步骤进行:

Step1: 了解 ARMSys 硬件电路结构和系统基本配置;

Step2: 阅读实例代码,了解各种软件包功能和结构;

- Step3: 自行编写代码或者修改实例代码,用编译器对代码进行初步除错;
- Step4: 通过 JTAG 口将可执行映像文件下载到目标系统,进行仿真调试,观察目标系统的运行情况,不断改善源代码,直到满足要求(或者通过 USB 下载器将代码下载到开发板上,观察运行情况)。
- Step5: 最后,利用代码固化工具,将编译生成的二进制代码固化到 flash 中,使系统能够在脱离主机的情况下独立运行。

## 6. SDT2.5 的介绍

SDT2.5 是一个使用方便的集成开发环境,集成开发环境实际上是一种工具软件,这种工具软件一般由处理器或处理器内核厂商提供。例如在本系统中采用了 S3C44B0X,它采用 了 ARM7TDMI 内核;因此我们采用了 ARM 公司提供的 SDT (ARM Software Development Toolkit)来完成代码编译的工作。

以下就我们对 SDT2.5 进行一些介绍。

SDT 工具囊括了一系列的应用,并有相关的文档和实例的支持。使用者可以用它来编写和调试各种基于 ARM 家族 RISC 处理器的应用。你可以用 SDT 来开发、编译、调试采用包括 C、C++和 ARM 汇编语言编写的程序。

SDT 主要包括两个视窗开发工具:

ADW 它为使用者提供了一个完全的 Windows 视窗环境来进行 C、C++、和 ARM 汇编 语言源程序的调试;

APM ARM 项目管理器。这是一个用户图形界面的项目管理工具,用来管理源文件, 并且集成了编译、链接器,可以直接在 APM 中同时编译、链接你的项目文件。 APM 在 build 命令中集成了命令行工具中的编译和链接命令。

这里所说的命令行工具有:

**armcc** ARM 的 C 语言编译器。它能够将 ANSI 或 PCC 源程序转换为 32 位的 ARM 代 码。

tcc Thumb C 编译器。它能够将 ANSI 或 PCC 源程序转换位 16 位的 Thumb 代码。

armasm ARM 和 Thumb 的汇编器。能够汇编包括 ARM 和 Thumb 的汇编程序

armlink ARM 的链接器。它将一个或多个 object 文件和选择的部分 object 库进行链接, 产生可执行映像文件,也就是 ELF 格式的文件(参考下面对 fromELF 的说明)。

armsd ARM 和 Thumb 的符号调试器。使 SDT 可以进行源代码级的调试。

SDT 还提供一些实用工具,例如:

FromELF ARM 文件转换工具。它将 ELF 格式的输入文件转换为各种格式的输出文件, 包括 AIF 格式,二进制代码格式,IHF 格式,Motorola32 位 S 记录格式,Intel Hex 32 格式。

••••

SDT 还支持软件仿真调试,主要有两个功能部件:

ARMulator 软件模拟调试器;

**Angel** ARM 调试监控器。运行在基于 ARM 处理器的目标系统之上,与主机通 讯进行调试。

# 7. 利用 Helloworld.apj 工程来学习使用 ARMSYS

本实验利用光盘中 source\Helloworld\下的源代码进行实验,要求完成以下工作:

- 1) 利用工程模板 source\template.apj, 在 SDT2.5 的 APM (项目管理器)中建立新的工程, 在工程中加入 source\Helloworld\Target 目录中提供的文件;
- 2) 编写主程序文件 main.c, 并将文件加入到工程中;
- 3) 正确设置编译器的编译选项,并对工程进行编译、除错,最终产生可执行的映像文件 (\*.axf)和二进制代码(\*.bin)文件;
- 4) 打开超级终端,正确配置串口参数;
- 5) 采用 ADW (ARM 视窗调试器)通过 JTAG 模块下载可执行程序,并仿真调试,观察实验现象;
- 6) 采用 ARMSys 提供的 USB 下载器下载二进制代码,并观察运行情况。

将 source 目录整个拷贝到硬盘中,例如拷贝到 D:\source 处,方便进行实验。

首先,安装 SDT2.5,在光盘的\开发工具\集成开发环境\Windows\目录下有 SDT2.5 的安装文件,双击 setup.exe 进行安装,具体的安装过程这里就不赘述了。

## 7.1编写好源程序代码

用编辑器打开 source\HelloWorld\main.C 文件,读懂其中的代码。其中 main()函数的定义是: void Main(void)

{

```
char aa;
```

```
Uart Init(0,115200);//初始化 UARTO 口,设置波特率为 115200bps
Led Display(0xf); //点亮绿色发光二极管
Uart Select(0);
               //选中 UARTO
                //点响蜂鸣器
Beep(0x1);
//向串口输出字符串
Beep(0x0);//
Uart Printf("\n*
                立泰电子
                                                *");
Uart_Printf("\n* -Hello World!-
                                                 *");
Uart Printf("\n* Version 1.10
                                                 *");
Uart Printf("\n* Email:rao dali@263.net
                                                *");
Uart Printf("\n* UART Config--COM:115.2kbps,8Bit,NP,UART0 *");
Uart Printf("\n*Begin to Study Embedded System, OK?(Y/N) --- *");
Led Display(0x0);
aa = Uart Getch();//等待并从串口获得一个字符
if((aa=='Y')||(aa=='y'))
Uart Printf("\nGood!See you next time!");
else
Uart Printf("\nByeBye!");
```

}

```
这是一个简单的例子,因此代码比较简单。这里你可以尝试修改一下代码,将:
Uart_Printf("\nGood!See you next time!");
修改为:
Uart_Printf("\n好!我们马上开始学习嵌入式系统!");
然后保存文件。
除了 main.C 文件以外,我们还要具备几个必不可少的源文件:初始化程序 44binit.S,
```

和它引用的 Memcfg.a 和 Option.a,完成 I/O 设备初始化和定义 Uart\_XXXX 函数的库文件 44blib.alf(或源文件 44blib.c)和头文件 44blib.h。这些文件几乎在以后所有的工程中都要使 用到。

## 7.2 使用 APM 对工程进行编译

首先我们学习如何使用 SDT 中的 APM——项目管理器来管理源代码。一个嵌入式系统 项目通常是由多个文件构成的,这其中包括用不同的语言(例如汇编或 C)、不同的类型(源 文件,或库文件)的文件。APM 通过"工程 (Project)"来管理一个项目相关的所有文件。 因此,在我们正确编译这个项目代码以前,首先要建立"工程",并加入源文件、库文件。

#### 7.2.1 调入模板或重新建立项目

我们通常采用工程模板来建立新的工程,工程模板已经针对目标系统对编译选项进行了 设置,为避免重复设置,我们提供了一个在 ARMSys 上使用的通用工程模板——template.apj。 点击 APM 菜单[File | open...],找到 source\template.apj,选中并打开。依次点击 rom 和 Debug 前面的+号,展开后如下图所示:

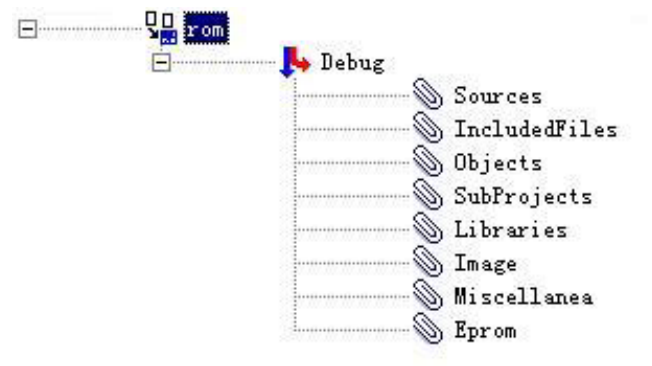

#### 图 6 模板工程展开树型图

点击[File | Save as...],将它另存为: source\helloworld(或者是自定义的某个目录)\ MyHelloworld.apj。

如果你不想利用模板,也可以按照以下步骤来新建一个工程:

选择 File 菜单下的 new 选项,或直接按下 ,出现以下对话框:

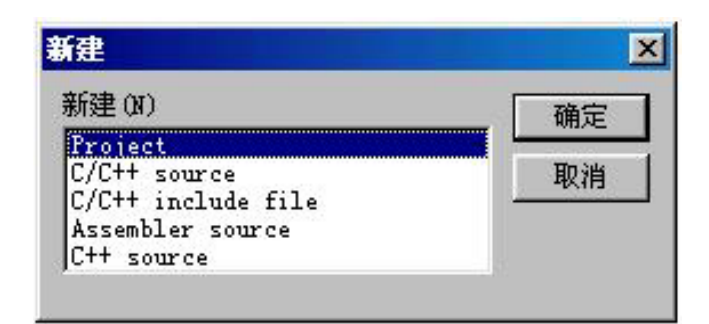

图 7 新建对话框

- 2). 选中"Project"选项。
- 3). 点击"OK"则出现以下对话框:

| Template Description                                                                          | OK     |
|-----------------------------------------------------------------------------------------------|--------|
| Build and debug an ARM executable image made from C and ARM Assembly                          | Cancel |
| Language source files and ARM<br>Object Libraries. The DebugRel                               | Help   |
| build your object libraries using                                                             |        |
| sub-projects.                                                                                 |        |
| sub-projects. <br>[ype:<br>ARM Executable Image                                               |        |
| sub-projects. <br>[ype:<br>ARM Executable Image                                               |        |
| sub-projects. <br>Cype:<br>ARM Executable Image<br>roject Name:<br>roject1                    |        |
| sub-projects. <br>Type:<br>ARM Executable Image<br>oject Name:<br>roject1<br>oject Directory: |        |

图 8 新建工程对话框

在这里我们选择 Type 的第一项: **ARM Executable Image**,在下面的编辑框中分别输入工程名称和路径。完成后点击"OK"。出现如下图示,工程建立完成:

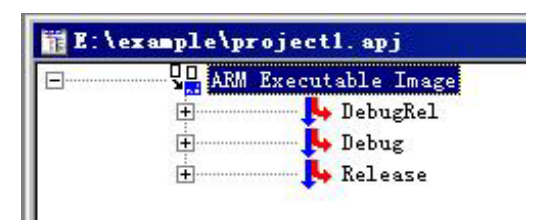

图 9 新建工程树型图

实例中仅使用 Debug(调试)变量,它包含了调试信息。因此,分别点选 DebugRel 变量和 Release 变量,按下"Delete"键,将这两个变量删除。

## 7.2.2在工程中添加源文件

在图 7 的对话框中,点选源文件的类型,点击确定, APM 就会为你新建一个源文件,并

开始编辑该空文件。但 APM 并不是一个很好的源代码编辑器,因此,大多数时候,我们采用 用其它的代码编辑器(例如 UtraEdit、SourceInsight)编写好程序,然后再添加到工程中。 添加源文件的步骤如下:例如添加 main.c文件,在工程展开树型图中,点选"source" 项,点击[Project | Add Files to Source…]项,从目录中选取 main.c文件 (source\helloworld\main.c),点击"打开",main.c文件就被加入了工程中。

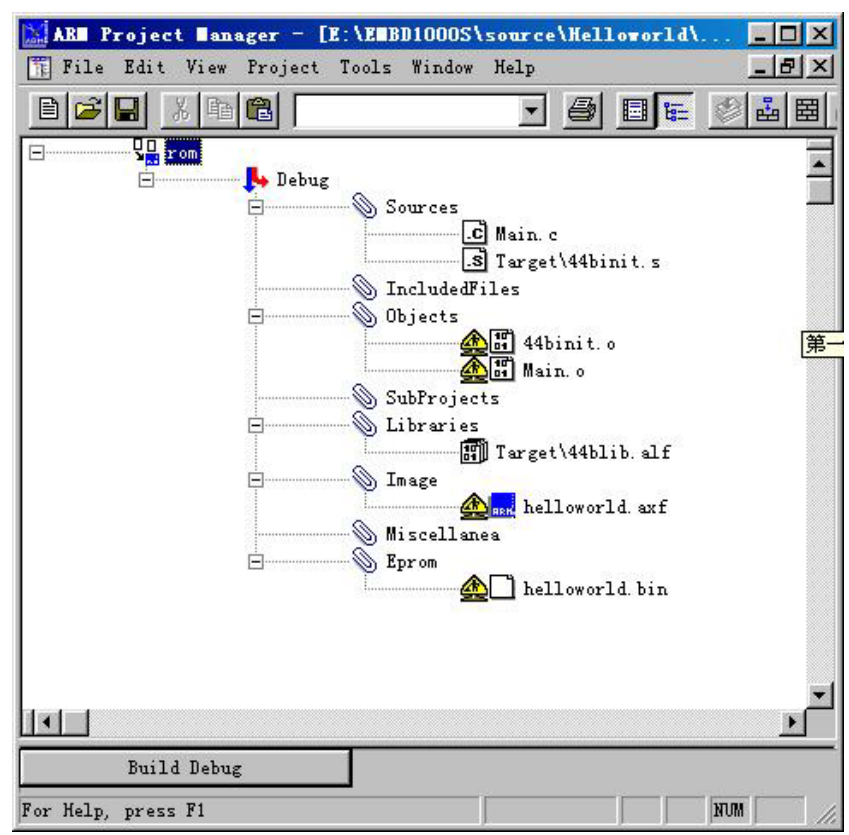

图 10 工程树型图

用同样的方法,将 source\helloworld\下所有的\*.C 和\*.S 源文件都添加到 source 中 去(包括 Target 目录下的源文件)。

APM 用图标来表示源程序 (source 和 include file) 文件的几种类型:

| .C         | C 或 C++源文件;      |
|------------|------------------|
| s          | ARM 汇编语言文件;      |
| .h]        | 头文件;             |
| T.         | 子工程(sub-project) |
| <b>—</b> 3 |                  |

未知类型文件

导出文件的图标和类型:

- 唐文件
- 🔜 🛛 🔤 ARM 执行文件

符号 : 🤲 说明该文件还未成功产生。

Target 目录下还有一个 44blib. alf 文件, 这是一个库文件, 其中提供了一些常用函数

的定义,这些函数在 44blib.h 进行了声明。这个文件也必须添加到工程中。点选树型图中的 Libraries 项目,再点击菜单[Project | Add Files to Libraries…]项,将 44blib.alf 文件添加到工程中。所有必须的文件添加完成后的树型图如图 10 所示。

#### 7.2.3 编译选项设置

在进行编译之前,你必须正确设置该工程的工具配置选项。因为我们在建立工程时,采 用的是调入工程模板,有些选项已经在模板中保存了下来,因此可以不再进行设置。但我们 仍然需要确认几个重要选项的设置。

在工程的树形图中,点选"Debug"项,然后点击 Project 菜单,鼠标移至下拉菜单中的 Tool Configuration for "Debug"项目,其中有三个支项:

- <cc> = armcc C语言编译器设置
- <asm> = armasm ARM 汇编器设置
- O armlink 链接器设置

对 armcc 和 armasm 保持默认设置,点击 armlink 项目(链接器设置),对其中的几个选 项页进行设置:

(1) 设置 General 选项页。按照下图设置 General 选项页,主要的是设置好 General 页中 库文件的路径,使它指向 SDT 安装目录中的 1 ib 目录,例如 C:\ARM251\LIB.

| inker Configuration                                                                                             |                                 |            |
|----------------------------------------------------------------------------------------------------|---------------------------------|------------|
| General Listings Output                                                                                         | Entry and Base ImageLayo        | 1          |
| General                                                                                                    |                                 | ï          |
| <ul> <li>✓ Include debugging in</li> <li>✓ Give progress inform</li> <li>✓ Search standard libration</li> </ul> | format<br>ation while           |            |
| -Give Information on<br>Totals T Sizes T                                                                        | Interwork 🦵 Unused              |            |
| -Search path for librarie                                                                                       | 25                              |            |
| D:\ARM251\LIB                                                                                                   |                                 | 100 00 000 |
| Equivalent Command Line                                                                                         | 1                               |            |
| -info total -ro-base Ox<br>OxOc5f0000 -first 44bin                                                              | Oc200000 -rw-base<br>it.o(Init) |            |
|                                                                                                    |                                 |            |

(2) 选择 Entry and Base 选项页。在 Read-Only 下面的编辑框中,填入: 0x0c000000, Read-Write 下面的编辑框中,填入: 0x0c5f0000(在仿真调试情况下,将程序空间和变量 空间都映射到 SDRAM 上)。此时,在 Equivalent Command Line 框中会自动增加-ro-base 0x0c000000 - rw-base 0x0c5f0000的字符串。

| Entry Poi             | nt                                                 |                                  |        |  |
|-----------------------|----------------------------------------------------|----------------------------------|--------|--|
|                       | Base of<br>Read-O<br>OxOcO                         | f Image                          |        |  |
|                       | Read-W                                             | rit.<br>£0000                    |        |  |
| -info to<br>0x0c5f000 | t Command Line<br>tal -ro-base O<br>DO -first 44bi | :<br>xOc000000 -r<br>nit.o(Init) | w-base |  |

图 11 armlink 设置对话框

| Listings        | Output   | Entry and Base  | ImageLayout | Areas 4 |
|-----------------|----------|-----------------|-------------|---------|
| Place           | at begin | ning of image — |             | ]       |
| Object<br>44bis | t File   | Are             | ea Name     |         |

图 12 ImageLayout 选项

(3) 选择 ImageLayout 选项页。在"Place at beginning of image"中的"Object File" 中填写: 44binit.o; 44binit.o是由系统初始化程序 44binit.s汇编产生的 object 对象文 件。将 44binit 放在整个工程 image 的最前面,使得系统刚开始运行时首先进行系统初始化。 这一步是必须的。然后在 Area name 下填入"Init"即可。在 Equivalent Command Line 框中会增加-first 44binit.o(Init)字符串。

其它选项页保持缺省状态,不做修改。以上设置进行完毕以后,就可以进行工程的编译 了。

## 7.2.4 进行编译和链接

- □ 选中工程的树型视窗中的一个 source 文件,这时可以点击 按钮,对文件 进行编译 (compile);
- □ 点击 按钮,对工程进行 build, build 的行为是由工程模板中定义的 build 步骤确定的。典型的 build 包括以下过程:

- 编译和汇编源程序文件,产生\*.o对象文件;
- 链接对象文件和库:
- 编译子工程。

接钮,对工程进行强制 build,强制 build 与 build 的区别在于, build □ 点击 只针对上一次 build 之后修改的内容, 而 force build 却无论是否修改, 将工程中所有文件 都再 build 一次。

按下 build 或 force build 按钮后,在工程树型窗体下面的 build 日志视窗内, 会显示 出 build 的过程和最终结果。APM 用一些符号表示诊断信息的类型:

i Information: 编译或链接信息; Warning:警告: Error: 错误; 严重错误: 致命错误。

工程成功编译后的树型视窗变为:

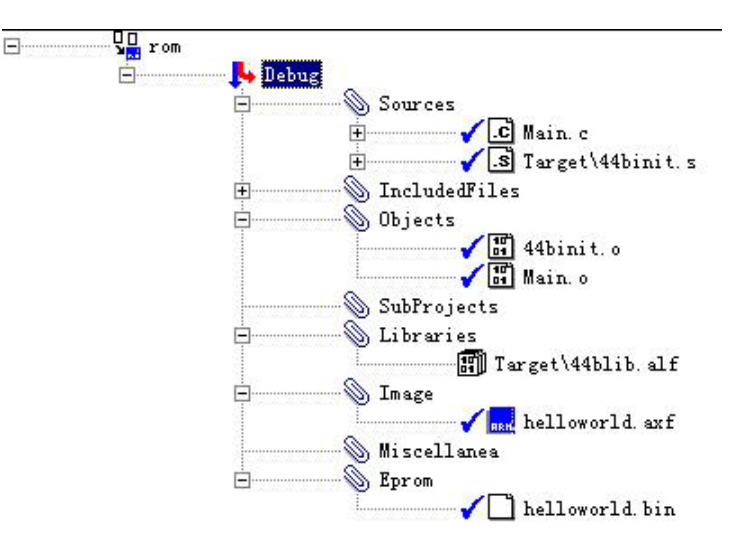

图 13 编译成功的树型图

Build 日志视窗(在树型视窗下面)内显示出编译过程信息:

```
----- Build Debug variant (Force Build) ------
 armasm -o E:\Helloworld\Debug\44binit.o -MD- -IE:\Helloworld\Target
         E:\Helloworld\Target\44binit.s
 armcc -o E:\Helloworld\Debug\Main.o -c -MD- E:\Helloworld\Main.c
 armlink -o E:\Helloworld\Debug\helloworld.axf E:\Helloworld\Debug\44binit.o
         E:\Helloworld\Debug\Main.o E:\Helloworld\Target\44blib.alf
 fromelf -nozeropad E:\Helloworld\Debug\helloworld.axf -bin E:\Helloworld\Debug\helloworld.bin
 Translation to BIN format successful.
i Information: "E:\Helloworld\helloworld.apj"; Project is up to date
 O Warnings, O Errors
```

图 14 编译成功的日志视窗

从中可以看出,源程序经过 armasm 汇编、armcc 编译和 armlink 链接之后,最终产生 了 helloworld.axf 文件,也就是 ARM 的 ELF 可执行映像文件;这个文件可以载入 ADW 进行 仿真调试了。最后通过 fromelf 工具将 ELF 文件转换为二进制格式文件 helloworld.bin。 它可以用来最终固化到 ROM 中(但链接选项中的一ro-base 要修改),也可以通过 USB 口下 载运行。它可以用来最终固化到 ROM 中(但链接选项中的一ro-base 要修改),也可以通过 USB 口下载运行。

# 7.3 使用 ADW 进行仿真调试

#### 7.3.1硬件准备

如图 4 所示,在调试之前,我们先用并口电缆将 PC 机并口和 JTAG 调试模块连接起来,用串口线将 PC 机串口和主板的 UART0 口连接起来(当然还要将主板和 JTAG 板连接起来)。然后,就可以上电了。如下图所示,ARMSys 开发板有两种供电的方式:

- USB □取电;
- 外部 5~8V 直流电源输入;

如果使用 USB 口取电,通过主板上的拨动开关拨到 USB 档;如果使用外部直流电源,则将拨动开关拨到 EXT 档。这里的外部直流电源是指外部的+5~8V 直流稳压电源,稳压电源插头的极性为外圈负,内圈正。

电源打开之后,可以听到主板发出一声蜂鸣器的"嘀——"声,看到绿色发光管点亮后 熄灭,这说明主板启动正常。此时 JTAG 模块上只有指示电源的红灯点亮,说明并口已经连接好了。

## 7.3.2 使用 UART 串口和超级终端进行系统调试

在 Windows 操作系统下,点击[开始 | 程序 | 附件|通讯 | 超级终端]。新建一个超级终端项目,将其命名为 ARMSYS,点击"属性"图标,出现以下对话框:

| armsys           | Lixeexternery | <u>Adaman ing s</u> |
|------------------|---------------|---------------------|
| 国家(地区)<br>代码(C): | 中国 (86)       | -                   |
| 输入不带长途           | 前缀的区号。        |                     |
| 区号(E):           | 0571          |                     |
| 电话号码(P):         | Γ             |                     |
| 连接时使<br>用 00:    | 直接连接到串口 1     | •                   |
|                  | 配置 (C)        |                     |
| ▼ 使用国家(          | 地区)代码和区号(II)  |                     |

图 15 超级终端属性

在属性对话框的"连接时使用"项中选好你所使用的串口,点击"配置"按钮。按照下 图配置该串口:

| :0∎1 届性   | ?)               |
|-----------|------------------|
| 端口设置      |                  |
| 波特率(B):   | 115200           |
| 数据位 (0):  | 8                |
| 奇偶校检 (P): | 元 👤              |
| 停止位 (S):  | 1                |
| 流量控制(F):  | 无                |
| 高级(ム)     | 还原默认值 (R)        |
| 确定        | <b>取消</b> 应用 (A) |

图 16 串口属性配置

点击确定,超级终端就配置好了。

## 7.3.3 运行 JTAG.exe 程序

将光盘中的 Tools\JTAG\目录拷贝至硬盘某个目录下,其中的 JTAG exe 是一个协议转换 程序,在运行 ADW 调试器之前必须首先运行它。在 Win98/ME 下,双击 JTAG exe 图标运行。如果在 Win2000/XP 下,JTAG exe 需要协同一个工具一起工作,具体配置过程请跳到 7.4 节查看。注意,在 ADW 调试器在线仿真期间,不要关闭 JTAG exe !

在主机上启动 JTAG.exe 之后,即可进入仿真调试阶段。

#### 7.3.4调试器设置

在 APM 中,工程经过编译成功,产生了\*.axf 文件之后,就可以开始调试了。点击 经 按钮,进入了 ARM Debugger 视窗界面。点击菜单项 [ Option | Configure Debugger...],对 调试器进行配置:

| gger Lonfiguration                           |                                                                     |
|----------------------------------------------|---------------------------------------------------------------------|
| rget Debugger Memory Ma                      | ıps                                                                 |
| Target Environment                           |                                                                     |
| ARMulate                                     | •                                                                   |
| ARMulate                                     |                                                                     |
| Lemote_A                                     | Configure                                                           |
| ? Use the ARM Debugger                       | with the 'ARMulator'                                                |
| to execute ARM progr<br>ARM hardware, by sim | nator. Inis allows you<br>rams without physical<br>mulating the ARM |
|                                              |                                                                     |

图 17 调试器设置对话框

在 Target Environment 栏中选择 "Remote\_A" 选项。

如果选择"ARMulate"则 Debugger 将在不与目标硬件连接的情况下,进行软件模拟调试。

然后点击下面的"Configure…"按钮。 出现以下对话框:

| Density Converting                          |                                                                                 |
|---------------------------------------------|---------------------------------------------------------------------------------|
| C Serial<br>C Serial<br>C Serial / Parallel | Heartbeat<br>Disabling heartbeat will disable hos<br>timeout and packet resend. |
| • Ethernet 192                              | 168.253. <b>3</b>                                                               |
| Ports<br>Serial: COM1<br>Parallel: LPT1     | Serial Line Speed<br>Baud Rate:                                                 |
| Channel Viewers                             |                                                                                 |
| ThumbCV.dll                                 | Add<br>Remove                                                                   |
|                                             |                                                                                 |

图 18 远程调试器设置

在 Remote Connection 一栏中,我们采用网络通讯的方式,在 IP 地址栏中填入本机的 IP, 或者填入 127.0.0.1。

在 Heartbeat 前面打上钩。点选该选项,使 ADW 将通过发送 heartbeat 信号来保证传输的可靠性,用以防止主机与目标系统之间,由于同时等待数据包而发生死锁的情况。

设置完毕点击 OK。点击"确定"退出 Debugger Configuration 的设置。

此时 ADW 开始初始化目标系统,下面是有可能出现的错误消息框,如果查找目标系统 失败,会弹出:

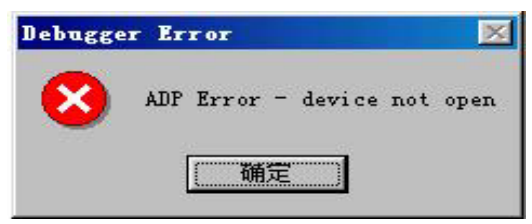

图 19 连接错误对话框

这是通常是由于 JTAG.exe 还没有运行,或并口线没有连接好的原故。运行 JTAG.EXE,或者重新连接好主机与目标系统之间的并口线。点击上面的"确定"按钮,弹出:

| Initial | lise Error                                           |                                  |                      | ×       |
|---------|------------------------------------------------------|----------------------------------|----------------------|---------|
|         | The Debugger failed<br>image:<br>"E:\example\Debug\j | d to initialise<br>project2.axf″ | RDI target "Remote_/ | A" with |
|         | Retry                                                | Configure                        | Quit<br>Nehuzzer     |         |

图 20 重试对话框

点击 "Retry" 按钮,如果目标系统正确链接了,会看到程序下载的进度的显示。进度消息 框消失后,显示当前执行代码视窗:

| 👗 ARII – E                                               | xecuting 44binit. s 📃 🗖 🔀                                                                                                    | 这时             |
|----------------------------------------------------------|----------------------------------------------------------------------------------------------------|----------------|
| 76                                                       | MEND                                                                                                    |                |
| 77<br>78<br>79<br>80<br>81<br>82                         | IMPORT  Image\$\$RO\$\$Limit  ; I<br>IMPORT  Image\$\$RW\$\$Base  ; I<br>IMPORT  Image\$\$ZI\$\$Base  ; I<br>IMPORT  Image\$\$ZI\$\$Limit  ;                                                                                                    | 试进<br>立<br>"Re |
| 83                                                       | IMPORT Main ; The main entry of                                                                                                    | 而没             |
| 85                                                       | AREA Init, CODE, READONLY                                                                                                    | 说明             |
| 86<br>87                                                 | ENTRY                                                                                                    | 以进             |
| 88<br>99<br>91<br>92<br>93<br>94<br>95<br>96<br>97<br>98 | <pre>b ResetHandler ;for debug<br/>b HandlerUndef ;handlerUndef<br/>b HandlerSWI ;SWI interrupt hand<br/>b HandlerPabort ;handlerPAbort<br/>b HandlerDabort ;handlerDAbort<br/>b . ;handlerReserve<br/>b HandlerIRQ<br/>b HandlerFIQ<br/>;***IMPORTANT NOTE***<br/>;If the H/W vectored interrutp<br/>; b changed like below to work</pre> |                |
| 99                                                       | ; be changed like below, to work<br>· h HandlerTRO → subs no lr                                                                                                    | 图 /            |

这时,先点击 按钮,尝 试进行单步运行,如果程序 立 即 正 确 地 跳 转 到 "ResetHandler"处执行, 而没有跑飞或顺序执行,则 说明程序的下载成功了,可 以进行调试了。

图 21 当前执行代码视窗

# 7.3.5 调试器的使用

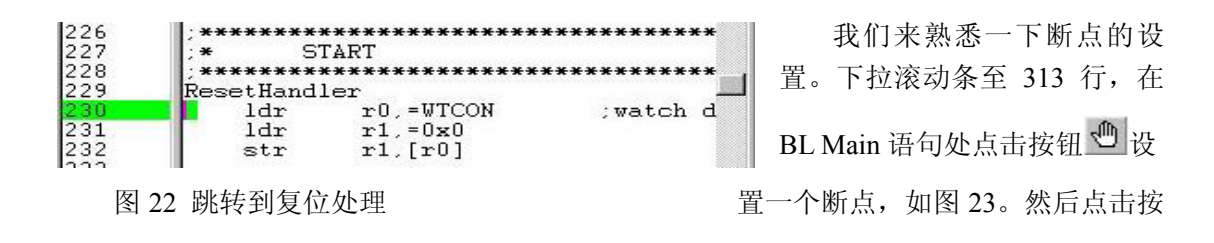

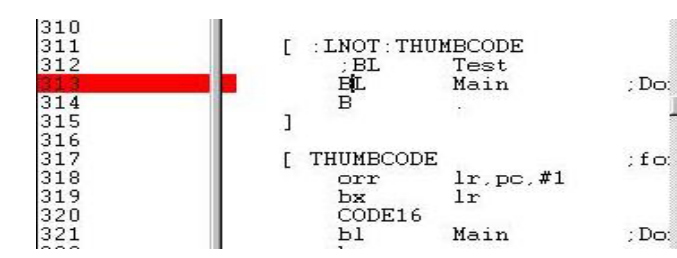

图 23 放置断点

| 👗 ABI    | – Executing Nain. c 📃 🗖 🔀                                         |
|----------|-------------------------------------------------------------------|
| 20       | void Main(void)                                                   |
| 21<br>22 | {<br>char aa;                                                     |
| 23       | Vart_Init(0,115200);                                              |
| 25       | Uart_Select(0); //Select UAR                                      |
| 27<br>28 | Beep(Ux1);<br>Uart_Printf("\n************************************ |
| 29<br>30 | Beep(0x0);<br>Uart_Printf("\n*                                    |
| 31<br>32 | Uart_Printf("\n*                                                  |

图 24 进入主函数运行

# 3.3.6 观察窗口

ADW 提供了许多有用的观察窗口,点击菜单项中的 View,可以从它的下拉菜单项中了解可观察的项目。这里说明一下其中常用的项目:

Registers: 可以查看 CPU 在各个工作模式下内部寄存器的值; Variables: 查看变量,本地变量、全局变量、通过表达式来查看变量的值; Source Files: 源文件索引;

Memory...: 查看存储器内容。输入地址,即可查看这个地址上存储单元的值。

# 3.3.7 全速运行

在 ADW 中点击 'GO' 图标,可以全速地运行程序,注意观察超级终端窗体,上面将显示如下信息。

| 🗞 arnsys - 超级终端  |                                         |                                         |
|------------------|-----------------------------------------|-----------------------------------------|
| 文件(F) 编辑(E) 查看   | (V) 拨入(C) 传送(T) 帮助(H)                   |                                         |
| 02 28 0          |                                         |                                         |
| *****            | * * * * * * * * * * * * * * * * * * * * | * * * * * * * * * * * * * * * * * * * * |
| *                | 立泰电子工作室                                 |                                         |
| *                | -Hello World!-                          | *                                       |
| *                | Version 1.10                            | *                                       |
| *                | Email:rao dali@263.net                  | *                                       |
| *                | ART ConfigCOM: 115.2kbps,8Bit,NP,UART   | 0 *                                     |
| *                | Begin to Study Embedded System, OK? ()  | Y/N)*                                   |
| Good!See you no  | xt time!_                               |                                         |
|                  |                                         |                                         |
| 4                |                                         | <u>•</u>                                |
| 三注接 0:03:03 ANSI | 115200 8-N-1 SCROLL CAPS NUM 捕 打印       | ]                                       |

图 25 HelloWorld运行后超级终端的显示

钮 (GO),令程序自动执行到
断点。当程序执行到 BL Main 语句
处,自动停止,点击按钮 →,程
序跳转到 main.c 文件的的 Main() 处程序开始运行,如图 24。

通过上面的操作,我们了解 到,44binit.S程序中的BL Main 语句 就是跳转到C语言main()函数的 入口语句。

读者可以继续进行一些单步操 作,了解每条语句的作用。 在 "Begin to Study Embedded System, OK? (Y/N)"后,在计算机键盘上键入Y,超级终端上 出现 "Good! See you next time!"。如果你按照 7.1 节修改了源程序,则应当出现"好!我们 马上开始学习嵌入式系统!"字符串。

# 7. 4 在 Windows2000/XP 下的使用 JTAG.exe

JTAG.exe 是一个控制台程序,它直接对计算机的并口进行操作。只能在 Windows98 下运行,无法直接在 Win2000 和 XP 下运行。要使它能够在 Windows2000 及 XP 下运行需要 Porttalk 工具的配合。按照以下步骤进行安装(注意:这里以 Windows2000 为例,系统目录 为 Winnt,如果是 WindowsXP 下则系统目录为 Windows):

1) 将光盘中\JTAG\目录的内容全部拷贝到 C:\下(本说明以 C:\JTAG 为例进行说明,你也可以拷贝到别的目录)。

2) 该目录中的 giveio.sys 和 porttalk.sys 文件拷贝到 c:\winnt\system32\drivers\ 下,双击 loaddrv.exe,出现以下界面:

| :\windows\s | ystem32\drive | rs\  |        |
|-------------|---------------|------|--------|
| Install     | Start         | Stop | Remove |
| atus:       |               |      |        |

程序启动后,编辑框中的路径是"c:\windows\system32\drivers\",把它改为:C:\winnt\system32\drivers\giveio.sys。

3) 点击 Install 按钮, 状态显示: "Operation was successful"

| c:\winnt\syste | m32\drivers\c  | iveio.sys |        |
|----------------|----------------|-----------|--------|
| Install        | Start          | Stop      | Remove |
| Status: One    | eration was su | ccessful  |        |

4) 再执行Start, 同样看到"Operation was successful", 再次执行则会看到"Service already running"

| c:\winnt\sush      | em32\drivers\c    |                |          |
|--------------------|-------------------|----------------|----------|
| en ministre region | onioz iani olo ig | gi t ele. ey e | <b>B</b> |
| Install            | Start             | Stop           | Remove   |
| Status: Se         | rvice already ru  | Inning         |          |

5) 点击"OK"退出loaddrv.exe。

6)如果需要确认,可以进入设备管理器查看,右击"我的电脑",点击"属性",点击"硬件"标签页;点击"设备管理器"按钮,再点击菜单项中[查看 | 显示隐藏设备],然后在"非既插即用驱动程序"中可以看到giveio 项。如果不想每次计算机启动后都运行LOADDRV.EXE,将giveio 改为"请求"运行。

| giveio 尾性                 |                 |        |           | ? ×      |
|---------------------------|-----------------|--------|-----------|----------|
| 常规 驱动程                    | 序               |        |           |          |
| 🔷 givei                   | 0               |        |           |          |
| 服务领                       | 3:              | giveio |           |          |
| 显示很                       | 3称(11):         | giveio |           |          |
| - 当前状态<br>- 状态: E<br>- 启动 | 己启动             |        | 日动②       | ₱止(I)    |
| 类型(匠):                    | [               |        |           |          |
|                           | 循來<br>系仍<br>已停用 |        | JCANETTFE | паже (27 |
|                           |                 |        | 确定        | 取消       |

7) 双击本目录下的porttalk.reg,将porttalk的信息加入注册表。

8) 在"开始" → "运行"中输入: c:\jtag\allowio jtag.exe /a, jtag.exe 就 开始运行了。这样就可以在 Win2000 下进行 ADW 的调试和 flash 烧录等操作了。我们在该 目录下放置了一个\*.BAT 批处理文件,可以将它的快捷方式放到桌面上,以后只要双击它就 可以启动 JTAG.exe 程序了。

## 7.5 USB 口下载工具

USB 口下载工具能够将二进制代码快速下载到 ARMSys 上并运行。用户能够立即观察 到程序运行的效果。USB 下载器工具放在光盘的开发工具\usb 目录下。安装驱动程序步骤 如下:

- 步骤 1, 将 usbinstall 目录, 整个拷贝到 C:\下(注意必须是 C:\);
- 步骤 2,双击 C:\usbinstall\install.bat,等待一会儿,直到整个批处理程序执行完毕(注意:弹出的控制台窗口自动消失之前不要手动关闭!在 98 下标题栏中最后显示"已完成");
- 步骤 3,用 USB 口线连接 ARMSys 核心板和 PC 机 USB 口,打开电源;开发板正确复 位后超级终端显示如下:

| 1       | armsys - 超级终端                              |          |
|---------|--------------------------------------------|----------|
| х<br>Г  | [件 (E) 编辑 (E) 查看 (Y) 呼叫 (C) 传送 (E) 帮助 (H)  |          |
|         | ○ ● ● ● ● ● ● ● ● ● ● ● ● ● ● ● ● ● ● ●    | <b>^</b> |
| -<<br>こ | 」<br>■ ■ ■ ■ ■ ■ ■ ■ ■ ■ ■ ■ ■ ■ ■ ■ ■ ■ ■ | >        |

按下键盘上的'Y'键,会提示你输入地址,如下图所示:

| 🧐 armsys - 超级终端                                                                                                    |             |
|----------------------------------------------------------------------------------------------------|-------------|
| 文件 (E) 编辑 (E) 查看 (Y) 呼叫 (C) 传送 (E) 帮助 (H)                                                                                                    |             |
| D 🚅 🍘 🕉 🗈 🖰 😭                                                                                                    |             |
| OEM name : 杭州立泰电子<br>Function : ARMSys's BootLoader<br>Email : rao_dali@263.net<br>UART配置 : 115.2kbps,8Bit,NP,UARTO<br>采用USB : 是<br>Nand-flash : K9F2808<br>初始化系统 | • • • •     |
| ▲ W A A A A A A A A A A A A A A A A A A                                                                                                    | <b>&gt;</b> |

个地址就是你下载到 SDRAM 中的地址,也是链接器代码定位的地址,直接敲回车则使用

括号中的缺省地址。输入地址并回车后出现:

| 🧐 armsys - 超级终端                                                                                                    |         |
|----------------------------------------------------------------------------------------------------|---------|
| 文件 (E) 编辑 (E) 查看 (Y) 呼叫 (E) 传送 (E) 帮助 (H)                                                                                                    |         |
|                                                                                                    |         |
| UART配置       : 115.2kbps,8Bit,NP,UART0         采用USB       : 是         Nand-flash       : K9F2808         初始化系统       : · · · · · · · · · · · · · · · · · · · | <br>الج |
|                                                                                                    | ~       |
| 已连接 3:17:32 自动检测 115200 8-N-1 SCROLL CAPS NUM 捕 打印                                                                                                    |         |

这样 USB 接口就成功地被使能了;这时打开"设备管理器"会看到 Jungo 下面自动识别出了 USB Tool Device 设备,说明驱动安装成功了。

● 步骤 4,双击运行 C:\usbinstall\Usbdownload.exe,出现如下对话框界面:

| SBTool         |                    | _ 🗆 🗙 |
|----------------|--------------------|-------|
| 文件(2) 帮助(2)    |                    |       |
| 下载文件]<br>传输状况: | 文件名<br>后缀:<br>文件长度 |       |
|                |                    |       |
|                |                    |       |
|                |                    |       |
|                |                    |       |
|                | 0%                 |       |

图 26 USB 下载工具界面

● 步骤 6,点击 USBTool 工具的菜单项[文件 | 打开文件],然后在"文件类型"中下拉选 择\*.bin 类型文件,选择好要下载的文件后(例如刚刚产生的 helloworld.bin 文件),点 击"打开"。这时可以看到,对话框的文件名、后缀、文件长度编辑框中即出现所选文件的相关信息。点击"下载文件"按钮,二进制文件被下载到 ARMSys 中。等待一会儿,系统自动开始运行刚刚下载的程序。通过超级终端上显示的内容,可以看到程序的运行情况。

| 📲 USBTool                                                                                                    |                                                                            | - 🗆 ×          |
|----------------------------------------------------------------------------------------------------|----------------------------------------------------------------------------|----------------|
| 文件(Y) 帮助(Z)                                                                                                    |                                                                            |                |
|                                                                                                    | 文件名                                                                        | helloworld.bin |
|                                                                                                    | 后缀,                                                                        | bin            |
| 下载文件                                                                                                    | 文件长度                                                                       | 27416          |
| 传输状况:                                                                                                    |                                                                            |                |
| Send command to tran<br>Send command to tran<br>Trans the file to buffer<br>Transferreing filePle.<br>Compeleted! Transferr | ieramekilielen.<br>nsfer the whole file.<br><br>ase wait<br>ed 27416 bytes |                |
|                                                                                                    | 100%                                                                       |                |

图 27 下载成功界面

# 7.6代码固化

请注意,将工程编译为烧入二进制代码时,需要将链接器重新设置,将调试时程序空间 定位地址(Read-Only地址)由 0x0c000000 改为 0x00000000,如下图所示。

| General | Listings  | Output   | Entry   | and Base | ImageLayo 🔺 |
|---------|-----------|----------|---------|----------|-------------|
| Entry   | Point     |          |         |          |             |
|         |           |          |         |          |             |
|         | [         | Base of  | Image - |          |             |
|         |           | Read-Or  | վյ      |          |             |
|         |           | 0x0000   | 0000    |          |             |
|         |           | Read-Wr  | rito    |          |             |
|         |           | 0x0c00   | 0000    |          |             |
| -Fauire | lent Comm | and Line | -       | 19       |             |

图 28 Entry and Base 设置页

可以使用 fluted.exe 烧录 flash,它同样要求主机上运行一个 JTAG.EXE。在 Win2000 下,则运行 allowio "fluted 命令行" /a 即可,在目录下也有批处理文件可以直接双击运行。Fluted 的工具放在光盘\开发工具\programmer\下。Fluted 的缺点是烧写速度很慢。

在光盘的开发工具\programmer 目录有一个 flashprgm 程序,该程序可以在目标系统已经 具有烧录启动代码的情况下,实现 flash 程序的快速覆盖烧录。Flashprgm 的使用方法请参考 同一目录下的使用说明。

请使用光盘目录下\开发工具\programmer下的 44bapp.bin 文件进行 flash 的烧录。请不要直接使用实例代码编译出来的\*.bin 文件进行烧录,防止目标系统不能得到正确的初始化。

# 8. 利用 BIOS 测试开发板的各项功能

ARMSYS 开发板提供的 BIOS 是一个功能强大,使用方便的软件。它被烧写在 FLASH 中,上电即可运行。BIOS 可以方便的实现:

1. 开发板的硬件测试

2. USB 下载

关于 USB 下载功能的使用请查看 7.5 节。本节仅对开发板的测试功能的相关操作进行 说明。

## 开发板的测试步骤如下:

# Step1: 正确连接开发板与计算机的接口电缆

首先用串行电缆线连接计算机的串行口与开发板上的 UARTO 串行口、使用 USB 电缆 连接计算机的 USB 口与开发板主板上的 USBPORT 端口。

如果需要进行 JTAG 调试,使用并口电缆线连接计算机的并行口与开发板的 JTAG 调试 模块的并口,再通过排线连接开发板的 JTAG 调试模块与开发板主板上的 JTAG20 端口。

一般情况下,开发板可以直接通过 USB 口取电工作,但是计算机 USB 口提供的最大电

流有限制 (<500mA),因此在调试消耗电流比较大的控制对象时,注意使用合适的外接电源。例如,在使用 LCD 显示时,最好使用供电大于 500mA 的外接直流电源。

# Step2: 打开电源

把主板上 SW1 的拨动开关拨到 USB 位置 (如果是外接电源则拨到 EXT 位置),此时主 板上的红色 LED 点亮。

# Step3: 建立和设置超级终端

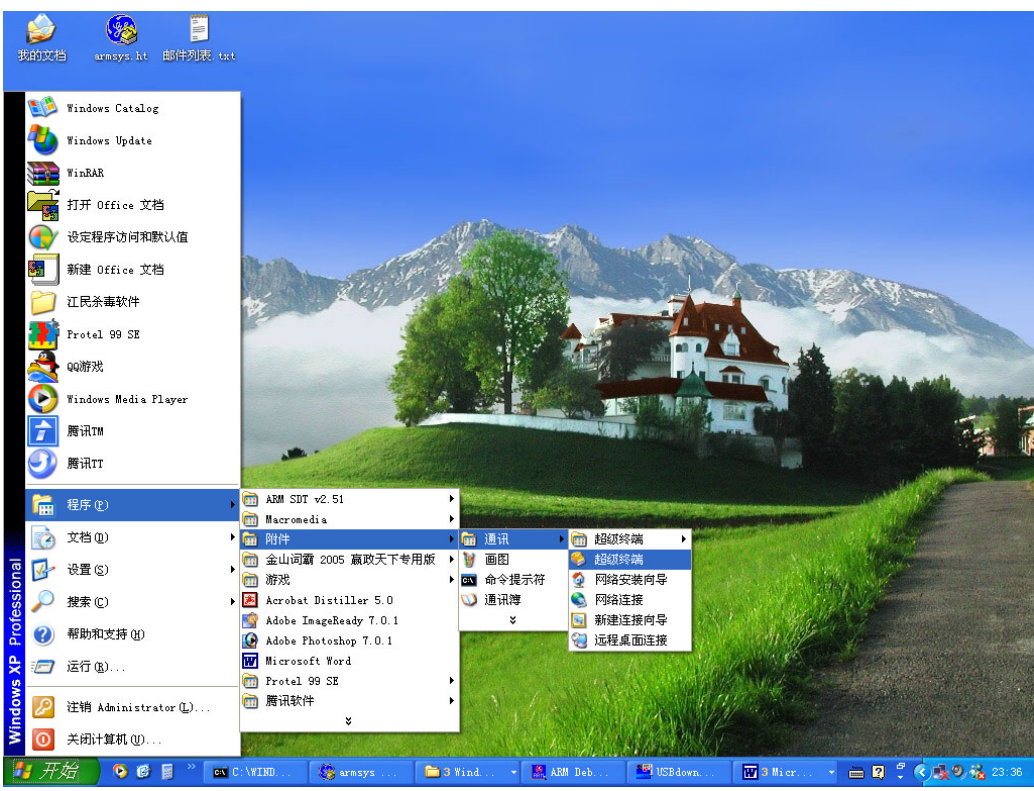

点击[开始 | 程序 | 附件 | 通讯 | 超级终端 ]如下图。

设置如下图:

| COTE4 属性            | ?×            |
|---------------------|---------------|
| 端口设置                |               |
|                     | ~             |
| 毎秒位数 (B): 115200 💌  |               |
| 数据位 @): 8           |               |
| 奇偶校验 (P): 无 💙       |               |
| 停止位 (2): 1          |               |
| 数据流控制 (E): <b>无</b> |               |
| 还原为默认值 ®)           |               |
| 一 确定   取消   应       | Ħ( <u>k</u> ) |

# Step4: 系统复位

按下主板上的复位键,确保系统复位,此时超级终端中可以看到如下图的内容:

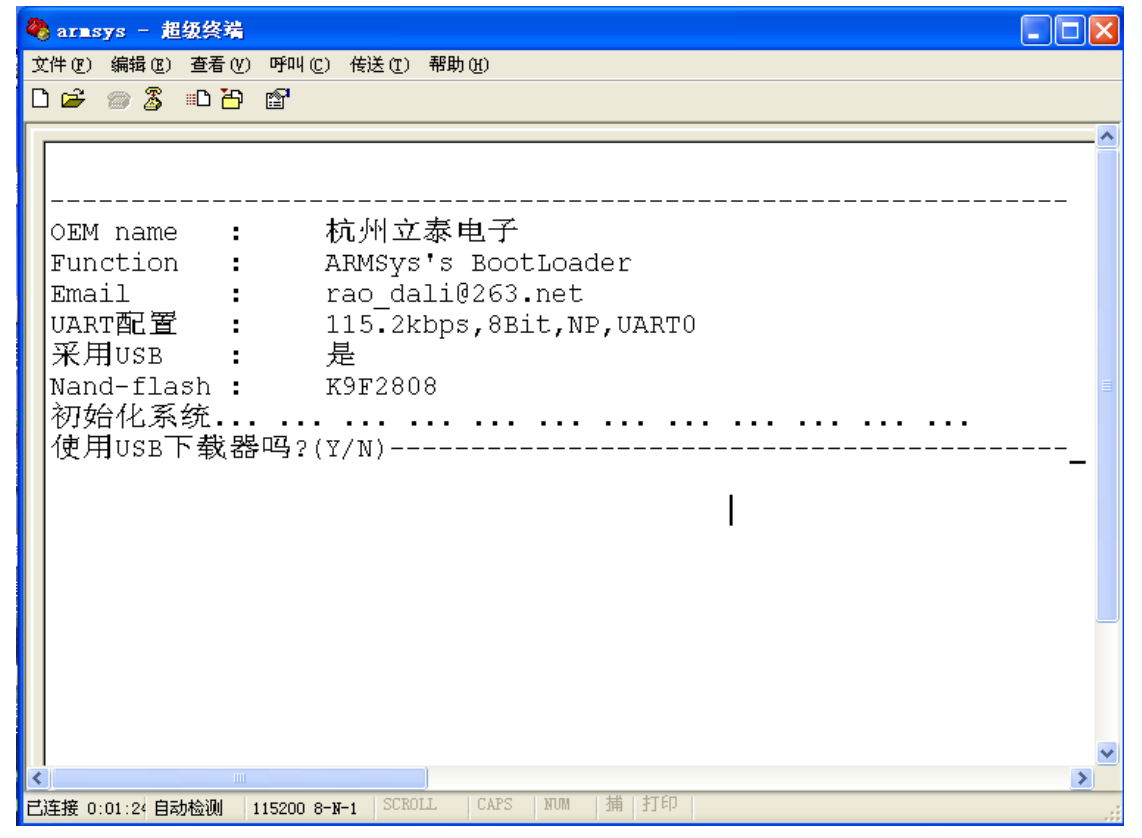

如果按下"N"键,超级终端输出如下图的信息:

| 🧞 armsys - 超级终端 📃                                                      |    |
|------------------------------------------------------------------------|----|
| 文件 (2)编辑 (2) 查看 (2) 呼叫 (2) 传送 (2) 帮助 (2)<br>□ 22 22 23 ⊪□ 12 13 23<br> |    |
|                                                                        |    |
| EM name : 杭州立泰电子                                                       |    |
| unction : ARMSys's BootLoader                                          |    |
| mall : rao_dall0263.net<br>和田町安 · 115_2kbpg Apit ND UADWO              |    |
| ARTALLE : IIS.2KDpS,0BIC,MP,0ARTO                                      |    |
| and-flash : K9F2808                                                    |    |
| 7始化系统                                                                  |    |
| 史用USB下载器吗?(Y/N)                                                        |    |
| SB按口木被激活!                                                              |    |
| 在PC机键盘上按下字母,选择对应功能项:                                                   |    |
| F(f)>>Nandflash格式化(FAT16)                                              |    |
| R(r)>>运行已经保存为文件的程序(演示程序)                                               |    |
| C(C)>>ARMSYS-切尼台的行 视机                                                  |    |
| –                                                                      |    |
|                                                                        |    |
|                                                                        | ~  |
| C在接 0:08:06 自动检测 115200 8-N-1 SCROLL CAPS NUM 捕 打印                     | .: |

# Step5: ARMSYS 功能部件测试

按下计算机 "C"键,超级终端中显示如下图,这时,开发板的硬件测试就开始了。下面对其中的几个选项进行依次说明:

| 🍓 armsys - 超级终端                                                                                                    |    |
|----------------------------------------------------------------------------------------------------|----|
| 文件 (2) 编辑 (2) 查看 (Y) 呼叫 (2) 传送 (2) 帮助 (H)                                                                                                    |    |
|                                                                                                    |    |
| C(c)>>ARMSYS功能部件测试                                                                                                    | ^  |
| 保存在Nandflash中的内容都将被擦除,你确定吗?(Y/N)<br>格式化Nand-flash成功!                                                                                                    |    |
| 在PC机键盘上按下字母,选择对应功能项:<br>F(f)>>Nandflash格式化(FAT16)<br>R(r)>>运行已经保存为文件的程序(演示程序<br>C(c)>>ARMSYS功能部件测试                                                                              | :) |
| <br>USB接口失效。                                                                                                    |    |
| 1:Nandflash-Read ID 2:IIC(24LCxx)-Test<br>3:RTC-Display 4:Keyboard-Test<br>5:Ext.Int-Test 6:ADC-Test<br>7:Timer.Int-Test 8:LCD-Test<br>9:TouchScreen-Test 10:Ping diagnose tool |    |
| Select the function to test?                                                                                                    | ~  |
|                                                                                                    | >  |

# (1) Nandflash-Read ID 的测试

因经济型开发板不配置 Nandflash,因此这里省略该项测试内容的说明。

# (2) IIC (24LCXX) 的测试

按下计算机键盘的"2"键,然后按回车键,超级终端将输出如下图所示的信息:

| 🧠 arı | isys      | - 超              | 级终端             | 5            |          |          |          |          |          |          |          |           |                     |           |          |   |   | _ |   |
|-------|-----------|------------------|-----------------|--------------|----------|----------|----------|----------|----------|----------|----------|-----------|---------------------|-----------|----------|---|---|---|---|
| 文件 @  | )编辑       | ₿ (E)            | 查看(             | <u>v</u> ) P | የጣ (C)   | 传送       | (I)      | 帮助()     | Ð        |          |          |           |                     |           |          |   |   |   |   |
| 🗅 🖻   |           | 3                | •D <del>2</del> | ) 🗈          | 7        |          |          |          |          |          |          |           |                     |           |          |   |   |   |   |
| Se    | lect      | t tł             | ne i            | fund         | ctic     | on t     | :o 1     | test     | :22      |          |          |           |                     |           |          |   |   |   | ~ |
|       |           |                  |                 |              |          |          |          |          |          |          |          |           |                     |           |          |   |   |   | _ |
| 10    | 11        | 12               | 13              | 14           | 15       | 16       | 17       | 18       | 19       | 1a       | 1b       | 1c        | 1d                  | 1e        | 1f       |   |   |   |   |
| 20    | 21        | 22               | 23              | 24           | 25       | 26       | 27       | 28       | 29       | 2a       | 2b       | 2C        | 2d                  | 2e        | 21<br>25 |   |   |   |   |
| 30    | 31<br>41  | 32               | 33<br>12        | 34<br>44     | 35<br>45 | 36<br>46 | 31       | 38<br>10 | 39       | Ja<br>An | 3D<br>4h | 3C<br>Aa  | 3a<br>4a            | Je<br>∕∖o | JI<br>Af |   |   |   |   |
| 50    | 41<br>51  | 42<br>52         | 40<br>52        | 44<br>57     | 40<br>55 | 40<br>56 | 47       | 40<br>58 | 49<br>59 | 4a<br>55 | 4D<br>5b | 40<br>50  | 4u<br>5d            | 40<br>50  | 41<br>5f |   |   |   |   |
| 60    | 61        | 62               | 63              | 54<br>64     | 55       | 50       | 67       | 50       | 69       | Jа<br>Ба | Бр<br>Бр | БС<br>БС  | 6d                  | Jе<br>Бе  | 51<br>6f |   |   |   |   |
| 70    | 71        | 72               | 73              | 74           | 75       | 76       | 77       | 78       | 79       | 7a       | 7b       | 7c        | 7d                  | 7e        | 7f       |   |   |   |   |
| 80    | 81        | 82               | 83              | 84           | 85       | 86       | 87       | 88       | 89       | 8a       | 8b       | 8c        | 8d                  | 8e        | 8f       |   |   |   |   |
| 90    | 91        | 92               | 93              | 94           | 95       | 96       | 97       | 98       | 99       | 9a       | 9b       | 9c        | 9d                  | 9e        | 9f       |   |   |   |   |
| a0    | a1        | a2               | a3              | a4           | a5       | аб       | a7       | a8       | a9       | aa       | ab       | ac        | $\operatorname{ad}$ | ae        | af       |   |   |   |   |
| b0    | b1        | b2               | b3              | b4           | b5       | bб       | b7       | b8       | b9       | ba       | bb       | bc        | bd                  | be        | bf       |   |   |   |   |
| C0    | с1        | c2               | с3              | с4           | с5       | сб       | с7       | с8       | с9       | са       | сb       | CC        | cd                  | се        | cf       |   |   |   |   |
| d0    | d1        | d2               | d3              | d4           | d5       | d6       | d7       | d8       | d9       | da       | db       | dc        | dd                  | de        | df       |   |   |   |   |
| e0    | e1        | e2               | e3              | e4           | e5<br>Er | e6<br>£C | e7       | e8       | e9       | ea<br>E- | eb       | ec        | ed                  | ee<br>£-  | ei       |   |   |   | = |
| ΙIU   | ΤI        | IΖ               | ЦЗ              | Ι4           | Ι5       | IЮ       | I/       | Ι8       | Ι9       | га       | αı       | IC        | Ια                  | Iе        | ΓI       |   |   |   |   |
|       |           |                  |                 |              |          |          |          |          |          |          |          |           |                     |           |          |   |   |   |   |
| 1     | :Nat      | ndf <sup>-</sup> | last            | h−Re         | bee      | тр       | 2:       | ITC      | (24)     | l C X 3  | ر) – ر   | Test      | -                   |           |          |   |   |   |   |
|       | - 14 - 14 |                  | Lan             |              | Juu      | 10       | <b>.</b> |          | (        |          | •/ •     |           | -                   |           |          |   |   |   | ~ |
| <     |           |                  |                 |              |          |          | ]        |          |          |          |          | 1. 400.00 |                     |           | _        | _ | _ | _ | > |
| 已连接   | 0:24:4    | 18 自动            | 检测              | 1152         | 200 8-   | N-1      | SCROL    | L        | CAPS     | NUM      | 捕        | 打印        | ,                   |           |          |   |   |   |   |

# (3) RTC-Display 的测试

按下计算机键盘的"3"键,然后按回车键,超级终端将输出如下图所示的信息:

```
🌯 arasys - 超级终端
                                                           文件(E) 编辑(E) 查看(Y) 呼叫(C) 传送(T) 帮助(H)
D 🗃 💮 🔏 🗈 🛅 😭
  1:Nandflash-Read ID 2:IIC(24LCxx)-Test
                                                                ^
  3:RTC-Display
                     4:Keyboard-Test
  5:Ext.Int-Test
                    6:ADC-Test
  7:Timer.Int-Test
                     8:LCD-Test
  9:TouchScreen-Test 10:Ping diagnose tool
 Select the function to test?3
 [RTC测试程序,初始时间为1999,12,31 23:59:30]
 现在时间: 1999,12,31,FRI,23:59:30
  1:Nandflash-Read ID 2:IIC(24LCxx)-Test
  3:RTC-Display 4:Keyboard-Test
  5:Ext.Int-Test
                    6:ADC-Test
  7:Timer.Int-Test 8:LCD-Test
  9:TouchScreen-Test 10:Ping diagnose tool
 Select the function to test?
                                                               >
                          CAPS NUM 捕 打印
已连接 0:28:0€ 自动检测 115200 8-N-1 SCROLL
```

超级终端中显示的信息:

"[RTC 测试程序,初始时间为 1999,12,31 23:59:30] 现在时间: 1999,12,31,FRI,23:59:30"

这个时间也是测试的起始时间。再多次按下"3"键,时间会从这个起始时间开始自动计时 更新。

## (4) KEYBOARD 的测试

该项提供给实验箱使用,开发板不使用,本文档就不加以说明了。

# (5) Ext.Int(中断输入)的测试

按下计算机键盘的"5"键,然后按回车键,超级终端将输出如下图所示的信息:

| 🌡 armsys - 超级终端                                                                                                    |                                                                                                    |
|----------------------------------------------------------------------------------------------------|----------------------------------------------------------------------------------------------------|
| 文件 (2) 编辑 (2) 查看 (Y) 呼叫 (2) 传送 (1) 帮助 (H)                                                                                                    |                                                                                                    |
| D 🖻 🛞 🔏 🗈 🎦 🖆                                                                                                    |                                                                                                    |
| F(f)>>Nandflash格式化(FAT16)<br>R(r)>>运行已经保存为文件的程序(演示程<br>C(c)>>ARMSYS功能部件测试                                                                                                    | 序)<br>                                                                                                    |
| 1:Nandflash-Read ID 2:IIC(24LCxx)-Test<br>3:RTC-Display 4:Keyboard-Test<br>5:Ext.Int-Test 6:ADC-Test<br>7:Timer.Int-Test 8:LCD-Test<br>9:TouchScreen-Test 10:Ping diagnose tool<br>Select the function to test?5 |                                                                                                    |
| [External Interrupt Test]<br>Note:Because Keyboard's pressing exist shake,many times<br>of interrupt maybe triggered.<br>Using Fallling trigger.Press the EINT buttons!!!<br>_                                   |                                                                                                    |
|                                                                                                    | Notes that the second second secon |
| 已连接 0:34:55 自动检测 115200 8-N-1 SCROLL CAPS NUM 猫 打印                                                                                                    |                                                                                                    |

超级终端输出的信息: "Using Fallling trigger.Press the EINT buttons!!!", 然后, 依次按下主 板上的四个中断按键 "ExInt4"、"ExInt5"、"ExInt6"、"ExInt7"。超级终端将输出以下信息:

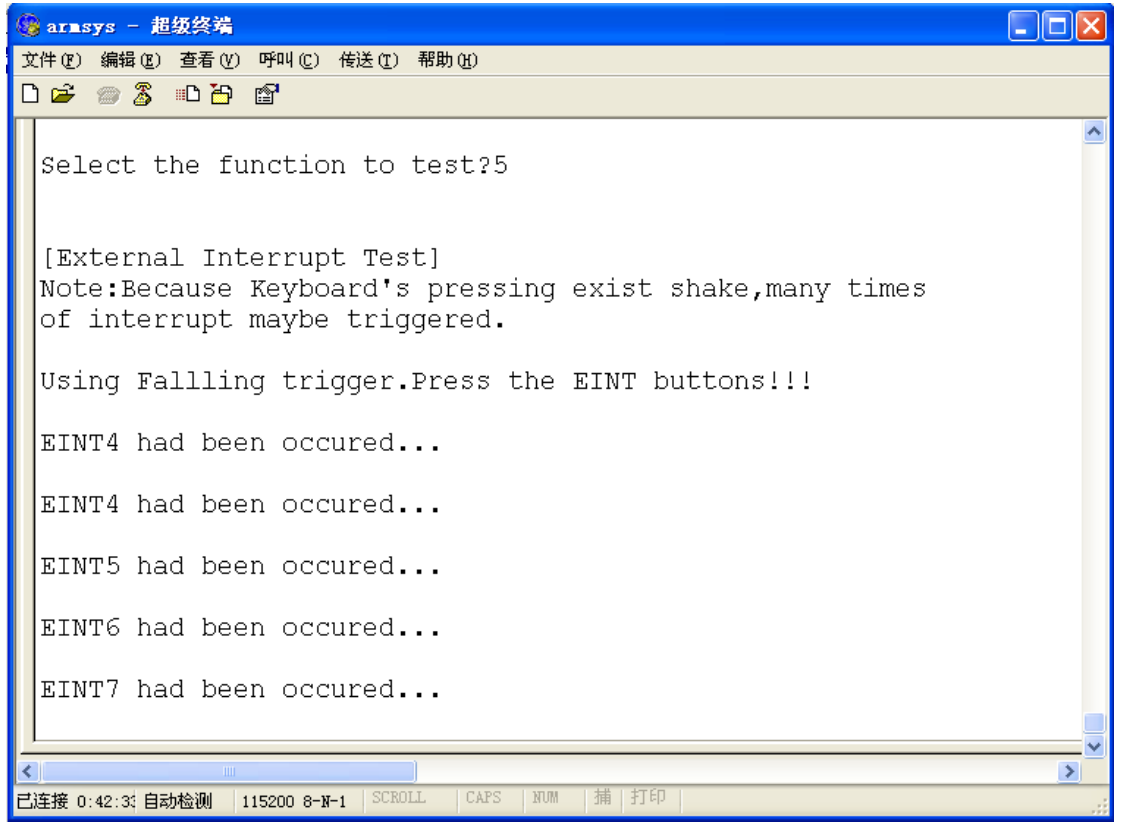

按下 PC 机键盘上的任意键,退出中断测试。

# (6) ADC 输出测试

按下计算机键盘的"6"键,然后按回车键,超级终端将输出如下图所示的信息:

```
🧐 arnsys - 超级终端
                                                            文件 (P) 编辑 (B) 查看 (Y) 呼叫 (C) 传送 (E) 帮助 (H)
0 🗃 🚳 🖏 👘
                                                                   ~
  1:Nandflash-Read ID 2:IIC(24LCxx)-Test
  3:RTC-Display 4:Keyboard-Test
                     6:ADC-Test
  5:Ext.Int-Test
  7:Timer.Int-Test 8:LCD-Test
  9:TouchScreen-Test 10:Ping diagnose tool
 Select the function to test?6
 The ADC IN are adjusted to the following values.
 Push any key to exit!!!
 ADC conv. freq.=7812(Hz)
 0:0495 1:0479 2:0479
 0:0512 1:0511 2:0511
 0:0511 1:0495 2:0511
 0:0512 1:0511 2:0511
 0:0512 1:0511 2:0511
 0:0512 1:0511 2:0511
                                                                  >
                           CAPS NUM 捕 打印
已连接 0:46:58 自动检测 115200 8-N-1 SCROLL
```

按下回车键,退出 ADC 输出测试。

## (7) Timer.Int 定时器中断测试

按下计算机键盘的"7"键,然后按回车键,超级终端将输出如下图所示的信息:

```
🎯 armsys - 超级终端
                                                                           文件 (E) 编辑 (E) 查看 (Y) 呼叫 (C) 传送 (E) 帮助 (H)
D 🖆 🏐 🖏 🕒 🚰 🗍
  1:Nandflash-Read ID 2:IIC(24LCxx)-Test
  3:RTC-Display
                    4:Keyboard-Test
  5:Ext.Int-Test 6:ADC-Test
7:Timer.Int-Test 8:LCD-Test
  9:TouchScreen-Test 10:Ping diagnose tool
 Select the function to test?7
 [Timer0/1/2/3/4/5 Interrupt Test]
 Timer0/1/2/3/4/5 interrupt Test --> OK
 Timer0-1(1),Timer1-2(2),Timer2-4(4),Timer3-8(8),Timer4-16(16),Timer5-16(16)
  1:Nandflash-Read ID 2:IIC(24LCxx)-Test
  3:RTC-Display
                      4:Keyboard-Test
  5:Ext.Int-Test
                      6:ADC-Test
  7:Timer.Int-Test 8:LCD-Test
  9:TouchScreen-Test 10:Ping diagnose tool
 Select the function to test?
                                                                               >
已连接 0:50:22 自动检测 115200 8-N-1 SCROLL
                                     描
```

## (8) LCD 的测试

由于经济型不配套 LCD 屏,因此这里省略该项测试内容。

#### (9) TouchScreen(触摸屏)的测试

由于经济型不配套 LCD 屏,因此这里省略该项测试内容。

#### (10) 以太网卡测试

断开开发板电源。首先拔下刚刚插入的触摸屏控制板,正确插入以太网控制板。用以太 网交叉线连接计算机的以太网卡和以太网控制板。将计算机的 IP 地址设置为: 192.168.253.x(x不能为2),然后打开开发板电源,按下N,C重新进入测试界面。

按下计算机键盘的"10"键, 然后按回车键。超级终端上出现: Enter Command line: (Example, ping 192.168.253.3)。

输入命令行: ping -v 192.168.253. x (其中-v 表示解析整个 ping 过程, 192.168.253.X 表示你的 PC 机的 IP 地址) 敲回车。如果一切顺利,超级终端上应出现如下显示(这里我 们使用的 PC 机的 IP 地址是 192.168.253.3,可以看到开发板的 IP 地址是 192.168.253.2。

```
🍢 arasys - 超级终端
                                                                           - 0 ×
文件(F) 编辑(E) 查看(V) 拨入(C) 传送(T) 帮助(H)
02 28 28
 Enter Command line: (Example, ping 192.168.253.3)
                                                                               ping -v 192.168.253.3
 Ethernet card success to reset!
 IP 192.168.253.2 mask 255.255.255.0 gate 192.168.253.3 Ethernet 01:12:34:56:6
 Resolving 192.168.253.3
 Press EXINTn to exit
 Tx0 /len 46 ----BROADCAST---- ARP 192.168.253.2 -> 192.168.253.3
 Rx0 \len 60 52:54:ab:25:d0:69 ARP 192.168.253.3 -> 192.168.253.2
 Tx0 /len 74 52:54:ab:25:d0:69 IP 192.168.253.2 -> 192.168.253.3 ICMP
 Rx0 \len 74 52:54:ab:25:d0:69 IP 192.168.253.3 -> 192.168.253.2 ICMP
 Reply from 192.168.253.3 seq=256 len=32 OK
 Tx0 /len 74 52:54:ab:25:d0:69 IP 192.168.253.2 -> 192.168.253.3 ICMP
 Rx0 \len 74 52:54:ab:25:d0:69 IP 192.168.253.3 -> 192.168.253.2 ICMP
 Reply from 192.168.253.3 seq=512 len=32 OK
 TxO /len 74 52:54:ab:25:d0:69 IP 192.168.253.2 -> 192.168.253.3 ICMP
 Rx0 \len 74 52:54:ab:25:d0:69 IP 192.168.253.3 -> 192.168.253.2 ICMP
 Reply from 192.168.253.3 seq=768 len=32 OK
 ICMP echo: 3 sent, 3 received, 0 errors
 PING v0.18
 Enter Command line: (Example, ping 192.168.253.3)
```

重新出现 Enter Command line: (Example, ping 192.168.253.3)时, 输入 ping 并回车。再 到 PC 机端,点击[开始 | 运行 ]在命令框中输入 "ping 192.168.253.2"回车。如果一切顺 利,超级终端上应出现如下显示:

```
🗞 armsys - 超级终端
                                                                           _ 🗆 ×
文件(F) 编辑(E) 查看(V) 拨入(C) 传送(T) 帮助(H)
 02 38 08
                                                                               .
 PING v0.18
 Enter Command line: (Example, ping 192.168.253.3)
 ping
 Ethernet card success to reset!
 IP 192.168.253.2 mask 255.255.255.0 gate 192.168.253.3 Ethernet 01:12:34:56:6
 Entered Server mode
 Press EXINTn to exit
 Rx1 \len 60 52:54:ab:25:d0:69 ARP 192.168.253.3 -> 192.168.253.2
 Tx1 /len 46 52:54:ab:25:d0:69 ARP 192.168.253.2 -> 192.168.253.3
 Rx1 \len 74 52:54:ab:25:d0:69 IP 192.168.253.3 -> 192.168.253.2 ICMP
 Tx1 /len 74 52:54:ab:25:d0:69 TP 192.168.253.2 -> 192.168.253.3 TCMP
 Rx1 \len 74 52:54:ab:25:d0:69 IP 192.168.253.3 -> 192.168.253.2 ICMP
 Tx1 /len 74 52:54:ab:25:d0:69 IP 192.168.253.2 -> 192.168.253.3 ICMP
 Rx1 \len 74 52:54:ab:25:d0:69 IP 192.168.253.3 -> 192.168.253.2 ICMP
 Tx1 /len 74 52:54:ab:25:d0:69 IP 192.168.253.2 -> 192.168.253.3 ICMP
 Rx1 \len 74 52:54:ab:25:d0:69 IP 192.168.253.3 -> 192.168.253.2 ICMP
 Tx1 /len 74 52:54:ab:25:d0:69 IP 192.168.253.2 -> 192.168.253.3 ICMP_
```

在 PC 机的控制台窗口中可以看到 3 次 ping 尝试都成功了。这样,就说明在开发板作为服务器和客户机的模式下,工作都是正常的。按下开发板上的 ExintX 键退出这个测试。

到此,我们已经进行完了 BIOS 所提供的功能部件的测试。

关于该文档,有任何问题,欢迎来信交流:<u>office@hzlitai.com.cn</u>、<u>support@hzlitai.com.cn</u>, 或垂询电话: 0571-88331446。